FDG presentation Question Codebook

Maiko Arichi and Jay Pathak Lincoln University, PA

October 14, 2021

イロン イ団 とく ヨン イヨン

3

1/31

Our project aims to explores ways in which a question can be created with the following features:

- 1. Suitable for online instructions.
- 2. Compatible with Canvas or Web-Assign design.
- 3. Allows students to show their work.
- 4. Assigns grade according to complexity of the question.

# Compatibility

Currently, The Department of Mathematical Sciences uses four on-line learning systems:

- (1) Aleks is used for math placement test, MAT 101, and 102.
- (2) **Canvas** for posting resource, syllabus, and other useful information for almost all courses.
- (3) Myopenmath is used for MAT 120.
- (4) Web-Assign is used for MAT 106, 110, 111, 114, 121, 213, 214, 341, and 342.

### Aleks

**Pros:** Intuitive and easy to use. It comes with a vast ready to use question collection, textbook, and grade-book. System calculates grade of student assignments, tests, practice tests. Can be used for remote learning.

**Cons:** Questions cannot be modified and new questions cannot be created. Questions do not allow students to show their work. Manual grading is needed for partial credit.

**Canvas** is a learning management system used for all courses to post lectures and other resources on the web. At present no math course uses Canvas for testing students.

**Pros:** Intuitive and easy to use. Question banks can be made and shared with other course sections. Open source material can be posted on course page. Assignments, tests, and practice tests can be made. Can be used for remote learning.

**Cons:** Not suitable for symbolic questions. Also does not make randomized multi-part questions. Manual grading is needed for partial credit.

**Note:** One of the features of the previous LMS Moodle allows multiple answers to a question which assigns different grades. This can be used to give partial credit.

### Web-Assign

**Web-Assign** is a web based learning management system which is used for numerous math classes.

**Pros:** Intuitive and easy to use and has a vast ready to use question collection. Books along with PowerPoint and video lectures are available for major math courses. Assignments, tests, and practice tests can be created. Questions can be made and shared with other course sections. Instructor's resource can be posted on course page. Can be used for remote learning.

Cons: Requires some learning.

## Questions

The following types of questions are used in math courses:

- 1. Numerical or computational.
- 2. Concept.
- 3. Symbolic.
- 4. Graphical.
- 5. Logical.
- 6. Combination of the above types.

**Question:** Eva invested P in a simple interest account for t years with r% rate of interest. Use the formula  $I = P \cdot r \cdot t$  to answer the following questions:

- (1) Identify the values of the letters used in the formula.
- (2) Find the interest amount.
- (3) Find the final balance.

Randomize values of P, t and r as follows: P is an integer between 500 to 5000 with increment of 50. t is an integer between 2 to 10 with increment of 1. r is a number between 2 to 8 with increment of 0.25.

### Canvas

To create a randomized question on canvas, the best way we found is randomized group questions. We first create a question bank with three identical questions with different numbers and let quiz select one from each group.

## **Question Banks in Canvas**

To create a question bank, click Quiz in figure 1 and then click circled dots in figure 2, which will open a drop-down menu.

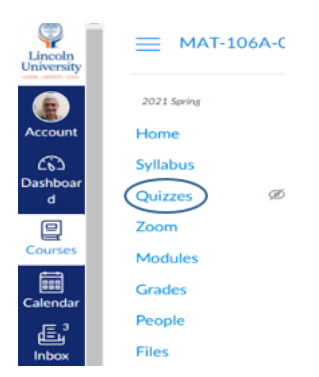

Select 'manage question banks'. I← 6∂ Student View + Quiz

Figure: 1

Figure: 2

イロト 不得 トイヨト イヨト

-

10/31

A question in Canvas has 3 parts.

- Mode determines the question style such as 'Multiple choice, 'True/False question' and so on. It also contains a short user guide of the style selected and a tool menu. Block is static, except single drop down menu to select a style of a question.
- **Question** where user can write a statement of a question.
- Answers which has boxes to store answers.

### **Randomize question**

Questions of a quiz can be selected from a question bank. In a Canvas classic quiz, we can randomly chose one or more questions from a specific question bank, which is called a 'group'. In this figure, a quiz has three questions, each one is randomly selected from different groups.

| Details Questions                                   |         |
|-----------------------------------------------------|---------|
|                                                     |         |
| Group Pick 1 questions, 10 pts per question         | \$±     |
| Questions will be pulled from the banic: Test 1 Q 1 |         |
|                                                     |         |
| Group Pick 1 questions, 10 pts per question         | <1      |
| Questions will be pulled from the bank: Test 1 Q 2  |         |
|                                                     |         |
| Group Pick 1 questions, 10 pts per question         | <u></u> |
| Questions will be pulled from the banic. Test 1 Q 3 |         |

### Randomized question: Canvas

To create a randomized question, best way we found is to make a random selection of a question from different groups. We recommend at least three similar questions in each groups.

If a quiz has 6 questions, and each group has three questions, then we can create  $3^6 = 729$  different tests. Thus if a class has 25 students, no two students will get identical tests.

### Questions are created in the question editor as shown.

| Question 1                                      |                                                                             |                                                                       |
|-------------------------------------------------|-----------------------------------------------------------------------------|-----------------------------------------------------------------------|
| Q. 1.1                                          | Fill in multiple blanks                                                     | 10 pts                                                                |
| Enter your question, s<br>answer for each blank | pecifying where each blank should g<br>. Students must type correct answers | go. Then define the possible correct s into text boxes at each blank. |
| Question:                                       |                                                                             |                                                                       |
| In the box below, ever                          | ry place you want to show an answer                                         | r box, type a reference word (no                                      |
| spaces) surrounded by                           | v brackets (i.e. "Roses are [color1], v                                     | riolets are [color2]")                                                |
| Edit View Ins                                   | ert Format Tool Table                                                       |                                                                       |
| Eva deposits \$120                              | 000 at 5.2% APR in a simple interes                                         | t account for 3 years.                                                |
| (a) Select a formu                              | ala that finds the final balance or inte                                    | erest.                                                                |
| *Formulas: (1)I                                 | = Prt (2)A = P(1 + rt) (3)A = (                                             | $(1+i)^{N}$                                                           |
| $(4)A = \frac{d[(1+i)^{N-1}]}{i}$               | $\frac{1}{1}  (5) \ d = \frac{Pi}{[1 - (1 + i)^{-N}]}$                      |                                                                       |
| Answer (insert the                              | e formula number only) = [response                                          | 1]                                                                    |
| (b) Find the medi-                              | cated values:                                                               |                                                                       |
| P = [response2],                                | r = [response3] (in decimals) and t                                         | = [response4] years.                                                  |
| (c) Find the intere                             | est. I= \$ [response5]                                                      |                                                                       |
| Answers:                                        |                                                                             |                                                                       |

### **Canvas method**

### Students view of the question is given below:

### Question 1

10 pts

Eva deposits \$12000 at 5.2% APR in a simple interest account for 3 years.

(a) Select a formula that finds the final balance or interest.

$$\begin{split} Formulas(1)I &= Prt, (2)A = P(1+rt), (3)A = P(1+i)^{N} \\ (4)A &= \frac{d[(1+i)^{N}-1]}{i}(5)d = \frac{Pi}{[1-(1+i)^{-N}]} \end{split}$$

Answer (insert the formula number only) =

#### (b) Find the medicated values:

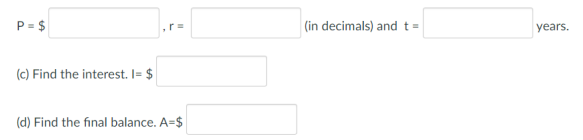

### Folders: Web-Assign

We can store files, images, or a question in a folder. Assignments can pull any material from any folder you wish. Here is a picture of a folder:

| 12     | CENGAGE       | WEBAS       | SIGN        |            |         |               |    | v                         | Velcome, j |
|--------|---------------|-------------|-------------|------------|---------|---------------|----|---------------------------|------------|
| lome   | Assignments • | Questions - | Tasks 🝷     | Grades -   |         |               |    |                           |            |
| Create | 📸 Search      | 📫 Message   | es (90)   🗾 | Calendar 📴 | Folders | Communication | )( | ClassView   📰 Jump to Cla | ss         |

#### Join a WebAssign Gradebook Training

Gain a better understanding of how to use the WebAssign ScoreView in your course. Explore ways to analyze student progress, address Management System by joining this training on October 13th. Register Now

#### .ibrary -- My Folders

| Chapter 1                                                        | <ul> <li>My Folders / MAT 114</li> </ul>     |            |
|------------------------------------------------------------------|----------------------------------------------|------------|
| Chapter 2<br>Chapter 3                                           | Modify Selected Items                        | New Folder |
| Broation toot                                                    | ∧ Name                                       | Туре       |
| Toet 3                                                           | C C Final_114                                | Folder     |
| Chapter 4                                                        | Chapter 5 114                                | Folder     |
| Chapter 5                                                        | Chapter 4_114                                | Folder     |
| Final                                                            | Chapter 3 114                                | Folder     |
| MAT 114                                                          | Chapter 2 114                                | Folder     |
| Chapter 1_114                                                    | Chapter 1 114                                | Folder     |
| Chapter 2_114<br>Chapter 3_114<br>Chapter 4_114<br>Chapter 5_114 | Select: All, None<br>Modify Selected Items ~ |            |
| ≌ Final_114<br>Î Trash                                           |                                              |            |

3⇒

## Web-Assign

To generate randomized integer values within a specified range, the Web-Assign 'randnum()'function can be used in the questions code. For example, the code

n = randnum(5,500,5);

will replace  $< eqn \ \$n >$  with any random number from the list  $5, 10, 15, \ldots, 500$ . A single modification in the above code can generate random decimal numbers. For example, the code

r = randnum(5,500,5)/10;

will replace  $< eqn \$  r > with any random number from the list  $0.5, 1, 1.5, \dots, 50.$ 

A question in Web-Assign has 5 parts.

- Mode determines the question patterns such as 'Multiple choice, Symbolic' etc.
- **Preamble** is a 'Pearl' code.
- **Question** is a statement of question.
- Answers is a series of answers written in a single column.
- **Solution** is optional and contains step by step solution.

# Creating a question: Web-Assign

To create or edit questions in Web-Assign, the Question Editor is used.

(1) Click **Questions** > **Create**. The Question Editor opens.

### CENGAGE | WEDASSIGIN

| Home Assignments -       | Questions Tasks - 0            | Grades -                                                   |
|--------------------------|--------------------------------|------------------------------------------------------------|
| Create   📸 Search        | Create                         | alendar   📴 Folders   🧬 Communication 🛛 ClassView   📰      |
|                          | My Questions                   |                                                            |
| Join a WebAssign Grac    | Recently Modified              |                                                            |
| Gain a better understand | Search                         | sign ScoreView in your course. Explore ways to analyze stu |
| Learning Management S    | ystem by joining this training | on October 13th. Register Now                              |

### My Classes

# Creating a question in Web-Assign

### Question Editor -- Editing Pattern-Test1-FA21 (5113025)

| Save Test/Preview Duplicate Redisplay Revert 🖨 Question Locked                                                                                                    | 1 This ( |
|----------------------------------------------------------------------------------------------------|----------|
| Content                                                                                                    |          |
| Name Pattern-Test1-FA21                                                                                                    |          |
| Mode Numerical V Multi-Mode Options                                                                                                    |          |
| Question                                                                                                    |          |
| <eqn></eqn>                                                                                                    |          |
| <pre>(\$a,\$b) = pick(2, 312);<br/>\$n1 = \$b;<br/>\$n2 = \$n1.\$a;<br/>\$n3 = \$n2.\$b;<br/>\$n4 = \$n3.\$a;<br/>\$n5 = \$n4-\$b;<br/>\$n6 = \$n5.\$a;<br/>\$ans1 = \$n6-\$b;<br/>\$ans12=\$an51.\$a;</pre> |          |
| (\$aa,\$bb) = pick(2, 26);                                                                                                    |          |
| \$nn1 = \$bb;<br>\$nn2 - \$nn1*\$aa;                                                                                                    |          |

#### Answer: Add tab

| <eqn< th=""><th>\$ans1&gt;</th><th>{tab}</th><th>0</th><th></th></eqn<> | \$ans1> | {tab} | 0 |  |
|-------------------------------------------------------------------------|---------|-------|---|--|
| <eqn< td=""><td>\$ans2&gt;</td><td>{tab}</td><td>0</td><td></td></eqn<> | \$ans2> | {tab} | 0 |  |
| <eqn< td=""><td>\$ans3&gt;</td><td>{tab}</td><td>0</td><td></td></eqn<> | \$ans3> | {tab} | 0 |  |
| <eqn< td=""><td>\$ans4&gt;</td><td>{tab}</td><td>0</td><td></td></eqn<> | \$ans4> | {tab} | 0 |  |
| <eqn< td=""><td>\$ans5&gt;</td><td>{tab}</td><td>0</td><td></td></eqn<> | \$ans5> | {tab} | 0 |  |
| <eqn< td=""><td>\$ans6&gt;</td><td>{tab}</td><td>0</td><td></td></eqn<> | \$ans6> | {tab} | 0 |  |
|                                                                         |         |       |   |  |

(2) in Name, type a name for the question.

(3) In **Mode**, select one of the question modes to define the basic behaviors of the question.

(4) In **Question**, type the question that the students are asked to answer.

(5) In **Answer**, specify the answer key for the question.

Solution:

### Numerical question in Web-Assign

A numerical question on Web-Assign is given here:

### Question body:

| Name SI_FDG_1                              |                                                                                                    |
|--------------------------------------------|----------------------------------------------------------------------------------------------------|
| Mode Numerical  V Multi-Mode Options*      | k/emp                                                                                                    |
| Question                                   | Eva invested \$ <mark>kegn \$P&gt;</mark> in a simple interest for <mark>kegn \$t&gt;</mark> years                              |
| <eqn> #Pearl code begins here</eqn>        | with <mark><egg %r=""></egg></mark> % rate of< <u>br</u> ><br>interest. Use the formula < <u>watex</u> > \[ I=P r t\] <u watex> |
| <pre>\$P = randnum(1000, 5000, 100);</pre> | to answer the following questions: <pr>&gt;</pr>                                                                                |
| \$r = randnum(3, 9, 1);                    | 1. Identify the values of the letters used in the formula.<br>$ p_{\rm p}  = <_>, r = <_> br>$                                  |
| st = randnum(3, 10, 1);                    | and t = <_>. < <u>br</u> > 2. Find the interest amount. Answer I = <_>< <u>br</u> >                                             |
| <pre>\$I=decform(\$r*\$P*\$t/100,2);</pre> | 3. Find the final balance. Answer $A = \langle \underline{} \rangle \langle \underline{br} \rangle$                             |
| <pre>\$A=decform(\$P+\$I,2);</pre>         |                                                                                                    |
|                                            |                                                                                                    |
| 11                                         |                                                                                                    |

</eqn>

### Student's view in Web-Assign

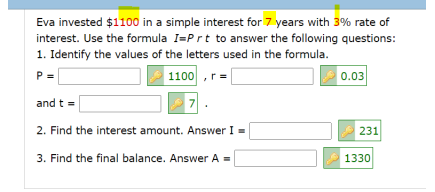

### **Concept question**

Determine whether the statement is true or false.

$$\frac{d}{dx}[f(x) + g(x)] = f'(x) + g'(x)$$

 $\circ$  True.

∘ False.

## **Concept question**

### Canvas

| Determine whether the statement is true or false.<br>If <i>f</i> and <i>g</i> are differentiable, then<br>$\frac{d}{dx}[f(x) + g(x)] = f'(x) + g'(x).$ |  |
|----------------------------------------------------------------------------------------------------|--|
| If f and g are differentiable, then<br>$\frac{d}{dx}[f(x) + g(x)] = f'(x) + g'(x).$ O True                                                             |  |
|                                                                                                    |  |
| <ul> <li>True</li> </ul>                                                                                                    |  |
| -                                                                                                    |  |

### Web-Assign

Determine whether the statement is true or false. If f and g are differentiable, then  $\frac{d}{dx}[f(x) + g(x)] = f'(x) + g'(x)$ .  $\bigcirc$  True  $\bigcirc$  False

★ロナ★問▶★ミ▶★ミ▶ ミージへの

### **Concept question-Canvas Question Editor**

| stion:                                                                                                    |                                                                                                    |
|----------------------------------------------------------------------------------------------------|----------------------------------------------------------------------------------------------------|
| lit View Insert Format Tools Table                                                                        |                                                                                                    |
| $2pt \lor Paragraph \lor   \mathbf{B}  I  \bigcup  \underline{A} \lor  \underline{\mathscr{A}} \lor  T^2$ | $\mathbb{E}_{\mathcal{F}_{\mathcal{F}}}}}}}}}}$ |
| etermine whether the statement is true or false.                                                          |                                                                                                    |
| $f$ and $g$ are differentiable, then $rac{d}{dx}[f\left(x ight)+g\left(x ight)]=f'$                      | f(x) + g'(x).                                                                                                    |
|                                                                                                    |                                                                                                    |
|                                                                                                    |                                                                                                    |
|                                                                                                    |                                                                                                    |
|                                                                                                    |                                                                                                    |
|                                                                                                    |                                                                                                    |
|                                                                                                    |                                                                                                    |
|                                                                                                    | p                                                                                                    |
| rers:                                                                                                    | p                                                                                                    |
| vers:<br>True                                                                                             | p                                                                                                    |
| vers:<br>True                                                                                             | p                                                                                                    |
| vers:<br>True<br>False                                                                                    | p                                                                                                    |
| vers:<br>, Tue<br>                                                                                        | р                                                                                                    |

## Concept question-WebAssign Question Editor

| Save Test/Preview Duplicate Redisplay Revert This question has been scheduled                                                                                              |          |
|----------------------------------------------------------------------------------------------------|----------|
| Content                                                                                                    |          |
| Name TrueFalse-Sum Rule-MAT121                                                                                                    |          |
| Mode Multiple-Choice 🕶 Multi-Mode Options                                                                                                    |          |
| Question                                                                                                    | _        |
| <pre><div class="index">     Determine whether the statement is true or false. //diva</div></pre>                                                                          |          |
| <div class="index"></div>                                                                                                    |          |
| <pre>If <em>f</em> and <em>g</em> are differentiable, then <watex>\ [\frac{d}{dx} [f(x) + g(x)] = f<s:thinsp>'(x) + g'(x).\]</s:thinsp></watex>   &lt;-&gt;<td></td></pre> |          |
|                                                                                                    |          |
| Answer: Add tab                                                                                                    |          |
| <pre><eqn \$ordered="1:''">True</eqn></pre>                                                                                                    |          |
| False                                                                                                    |          |
|                                                                                                    | <<br>\/> |
|                                                                                                    |          |

```
We present here a code that only works on Web-Assign.
\langle EQN \rangle
a1 = randnum(5,9,1);
a^2 = randnum(1,4,1);
($b1,$b2) = pick(2, 'Sunday', 'Monday', 'Tuesday', 'Wednesday',
'Thursday', 'Friday', 'Saturday');
c1 = randnum(20,90,10);
c^2 = randnum(20,90,10);
d1 = randnum(11,80,1)/100;
(\$e1) = pick(1, 'number card', 'face card');
if (\$e1 = 'face card') \$e2 = 12 else \$e2 = 36;
,,
```

</EQN>

# **Question body**

Find the indicated probabilities: < br >

(1) A number is selected randomly from 1 through  $< eqn \ \$a1 >$  integers. Probability of getting  $< eqn \ \$a2 >$  is  $< \_ >$  (enter a fraction). < br >

(2) You meet a stranger. Probability that he/she is born on  $\langle eqn \ \$b1 \rangle$  or  $\langle eqn \ \$b2 \rangle$  is  $\langle \_ \rangle$  (enter a fraction). $\langle br \rangle$ (3) In a survey,  $\langle eqn \ \$c1 \rangle$  use gas driven cars and  $\langle eqn \ \$c2 \rangle$  use electric. A person is randomly selected. Probability that the person uses electric is  $\langle \_ \rangle$  (enter a fraction).  $\langle br \rangle$ (4) A bag contains blue and yellow chips. Probability that a randomly picked chip is blue is  $\langle eqn \ \$d1 \rangle$ . Then the probability of randomly selecting a yellow chip is  $\langle \_ \rangle$  (enter a decimal number).  $\langle br \rangle$ 

(5) A card is selected from a deck of 52 playing cards. The probability of getting a  $\langle eqn \ \$e1 \rangle$  (Ace is not a  $\langle eqn \ \$e1 \rangle$ ) is  $\langle \_ \rangle$  (enter a fraction). $\langle br \rangle$ 

< EQN\$FRACTION = 1; fraction(1,\$a1) >< EQN\$FRACTION = 1; fraction(2,7) >< EQN\$FRACTION = 1; fraction(\$c2, \$c1 + \$c2) >< EQN1 - \$d1 >< EQN\$FRACTION = 1; fraction(\$e2, 52) >

# Display

| Find the indicated probabilities:                                                                                          |
|----------------------------------------------------------------------------------------------------|
|                                                                                                    |
| integers. Probability of getting <mark>4</mark> is                                                                         |
| (enter a fraction).                                                                                                    |
| (2) You meet a stranger. Probability that he/she is born on                                                                |
| Thursday or Monday is 🤌 2/7                                                                                                |
| (enter a fraction).                                                                                                    |
| (3) In a survey, 20 use gas driven cars and                                                                                |
| 70 use electric. A person is randomly selected.                                                                            |
| Probability that the person uses electric is                                                                               |
| 7/9 (enter a fraction).                                                                                                    |
| (4) A bag contains blue and yellow chips. Probability that<br>a randomly picked chip is blue is 0.27. Then the probability |
| of randomly selecting a yellow chip is 0.73                                                                                |
| (enter a decimal number).                                                                                                  |
| (5) A card is selected from a deck of 52 playing cards.                                                                    |
| The probability of getting a face card (Ace is not a face card is                                                          |
| 🥟 3/13 (enter a fraction).                                                                                                 |

### Acknowledgments

We thank Faculty Development Grant committee for awarding our project and CETL for giving us chance to present our work.